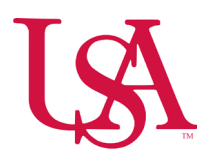

## How to Use Employee Groups

• Employee Groups are used to filter staff based on personal preference. It is also used with Advanced Scheduler to place staff in groups for self-scheduling.

#### Adding Employees to Groups

• Navigation: Homepage > Main Menu > Schedule > AS Schedule Planner

|                                           | ×          |                     |     |            |                     |   |                 |   |   |                                     |       | ୭ ପ |
|-------------------------------------------|------------|---------------------|-----|------------|---------------------|---|-----------------|---|---|-------------------------------------|-------|-----|
|                                           | :k, Lo     | acey                |     |            |                     |   |                 |   |   |                                     |       |     |
| Edit Profile 🖉 Si                         | ign Out (→ |                     |     |            |                     |   |                 |   |   |                                     |       |     |
| Search                                    | ٩          | My Notifications    | ⇒ : | Manage     | : Timecards 🔿       | : | Manage Schedule | 7 | : | My Accruals                         | :     |     |
| Time                                      |            | Tasks               | 0 > | Current Pa | ay Period 🐱         |   | Starting        | 0 | > | PPTO                                |       |     |
| Schedule                                  |            | My Requests         | 0 > | 5          | 5 Unexcused Absence | > | Missing         | 0 | > | SY.SS<br>K EEI Hour                 | PTO > |     |
| AS Schedule Planner                       |            | Employee Requests   |     | 20         | Clean Timecards     |   | On Break        | 0 | > | Available Balance<br>Pending Grants | 39.35 |     |
| Staffing Dashboard                        |            | Timekeeping         | 0 > | 71         | Timecards with no   | > | Leaving         | 0 | > | Planned Takings                     |       |     |
| Workforce Planning<br>Dataviews & Reports | v          | Open Shift Requests | 0 > |            |                     |   |                 |   |   |                                     |       |     |
| My Information                            | ·          | Shift Swap          | 0 > |            |                     |   |                 |   |   |                                     |       |     |
| Maintenance                               | ¥          | Request to Cover    | 0 > |            |                     |   |                 |   |   | Time-Off Request >                  |       |     |
| Share Feedback                            |            |                     |     |            |                     |   |                 |   |   |                                     |       |     |

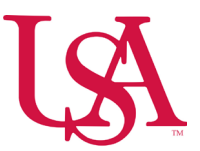

- Make sure that you are on the **Current Schedule Period.**
- Select the **Location** that you intend to set groups in.

| ≓ ۵ üKG                                 | AS Schedu    | ıle Planner            |           |              |              |      |        |        |        |           |        |      |      |       |        |             |         |      |      |      |        |        |          |      |    |      |        |                    |          |         |           |      |       |         |             | ۵          | 0            | <b>4</b> |      |
|-----------------------------------------|--------------|------------------------|-----------|--------------|--------------|------|--------|--------|--------|-----------|--------|------|------|-------|--------|-------------|---------|------|------|------|--------|--------|----------|------|----|------|--------|--------------------|----------|---------|-----------|------|-------|---------|-------------|------------|--------------|----------|------|
| View by Employee 🔻                      |              |                        |           |              |              |      |        |        |        |           |        |      |      |       |        |             |         |      |      |      |        |        |          |      |    |      |        | 🗄 🕶 <mark> </mark> | Current  | Schedu  | ile Perio | d 🍰  | • Sel | ected L | ocations    | θı         | oaded        | 9:53 AM  | 1000 |
| Quick Show / Gantt View<br>Actions Hide | AA Jacom Too | s Generate<br>Schedule |           |              |              |      |        |        |        |           |        |      |      |       |        |             |         |      |      |      |        |        |          |      |    |      |        |                    |          |         |           |      |       |         | cc<br>Si    | hare       | O<br>Refresh | Save     |      |
| ۵                                       |              | ₹ ¶                    |           | Sun 12/2     | 9 - Sat 1/04 | 4    |        |        | Sun    | 1/05 - Sa | t 1/11 |      |      |       | Su     | in 1/12 - 1 | Sat 1/1 | 3    |      |      |        | Sun 1/ | 19 - Sat | 1/25 |    |      |        | Sun                | 1/26 - S | at 2/01 |           |      |       |         | Sun 2/0     | 2 - Sat 2/ | /08          |          |      |
| □ Name [0/75] ↓                         | Phone Nu     | Primary Job            | S 29 M 30 | 📲 T 31 🐂 W C | 01 触 T 02 🖡  | F 03 | S 04 S | 05 M 0 | 6 T 07 | W 08      | T 09   | F 10 | S 11 | 512 M | 13 T 1 | 14 W 15     | 5 116   | F 17 | S 18 | S 19 | M 20 🛤 | T 21   | W 22     | T 23 | 24 | 25 5 | 26 M 2 | 7 T 28             | W 29     | T 30    | F31       | S 01 | 5 02  | M 03    | T <u>14</u> | N 05 T     | 06 F 0       | J7 S 08  |      |
| • Open Shifts [0]                       |              |                        |           |              |              |      |        |        |        |           |        |      |      |       |        |             |         |      |      |      |        |        |          |      |    |      |        |                    |          |         |           |      |       |         |             |            |              |          |      |

• Under the View By drop down, select Schedule Group.

| ≕ ゐ じKG AS Schedul | e Planner            |      |            |          |                 |               |      |      |      |      |       |          |         |      |      |      |      |       |          |        |      |      |      |        |      |           |         |      |      |      |      |                        |          |         |         |      |       |          |          | ۶         | ) @    | ¢1   |     |
|--------------------|----------------------|------|------------|----------|-----------------|---------------|------|------|------|------|-------|----------|---------|------|------|------|------|-------|----------|--------|------|------|------|--------|------|-----------|---------|------|------|------|------|------------------------|----------|---------|---------|------|-------|----------|----------|-----------|--------|------|-----|
| View by Employee 🔻 |                      |      |            |          |                 |               |      |      |      |      |       |          |         |      |      |      |      |       |          |        |      |      |      |        |      |           |         |      |      |      | 6    | <ul> <li>Cu</li> </ul> | irrent S | chedule | e Perio | d 🍰  | ▼ Sel | lected l | Location | s O       | Loaded | 9:53 | AM  |
| View By            | Ë                    |      |            |          |                 |               |      |      |      |      |       |          |         |      |      |      |      |       |          |        |      |      |      |        |      |           |         |      |      |      |      |                        |          |         |         |      |       |          |          | ≪.*       | 0      | l    | ŋ   |
| Employee           | Generate<br>Schedule |      |            |          |                 |               |      |      |      |      |       |          |         |      |      |      |      |       |          |        |      |      |      |        |      |           |         |      |      |      |      |                        |          |         |         |      |       |          |          | Share     | Refres | 1 5  | ave |
| Schedule Group     | 8 1                  |      | S          | un 12/29 | ) - Sat 1       | 1/04          |      |      |      |      | Sun 1 | /05 - Sa | at 1/11 |      |      |      |      | Sun 1 | /12 - Sa | t 1/18 |      |      |      |        | Sun  | 1/19 - Sa | it 1/25 |      |      |      |      | Sun 1/                 | 26 - Sat | 2/01    |         |      |       | )        | Sun 2/   | /02 - Sat | 2/08   |      |     |
| Job                | Primary Job          | S 29 | M 30 輪 T : | 1 ங W O  | 1 <b>m</b> T 0. | 12 <b>m</b> F | F 03 | S 04 | S 05 | M 06 | T 07  | W 08     | T 09    | F 10 | S 11 | S 12 | M 13 | T 14  | W 15     | T 16   | F 17 | S 18 | S 19 | M 20 🛤 | T 21 | W 22      | T 23    | F 24 | S 25 | S 26 | M 27 | T 28                   | W 29     | T 30    | F 31    | S 01 | S 02  | M 03     | T        | W 05      | T 06 F | 07 S | 08  |
| > Open Shifts [0]  |                      |      |            |          |                 |               |      |      |      |      |       |          |         |      |      |      |      |       |          |        |      |      |      |        |      |           |         |      |      |      |      |                        |          |         |         |      |       |          |          |           |        |      |     |

- Right click on the employee(s)
  - Multiple employees can be selected using the checkboxes on the far left of the scheduler.
- Select Add to Group.
- Select **Group** that you wish to add Employee(s) to.
- Select Apply.
- Individual employees can be in multiple groups.

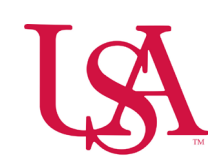

|                         | AS Schedul | e Planner            |                |      |           |         |        |       |      |      |        |          |      |                  |            |       |         |           |     |      |       |        |        |            |      |         |                   |        |       |           |          |          | 1 | Add to Group             |   |
|-------------------------|------------|----------------------|----------------|------|-----------|---------|--------|-------|------|------|--------|----------|------|------------------|------------|-------|---------|-----------|-----|------|-------|--------|--------|------------|------|---------|-------------------|--------|-------|-----------|----------|----------|---|--------------------------|---|
| New by Schedule Group 👻 | A A-       | Generate<br>Schedule | At Load Groups |      |           |         |        |       |      |      |        |          |      |                  |            |       |         |           |     |      |       |        |        |            |      |         |                   | C      | 3 - ( | ument (   | Schedule | e Period |   | 00-<br>RN<br>_JRN        | 0 |
| Ŧ                       |            | 84                   |                | 5    | Sun 12/29 | - Sat 1 | 1/04   |       |      |      | Sun 1/ | 05 - Sat | 1/11 |                  |            |       | Sun 1/1 | 2-Set 1/1 | 8   |      |       |        | Sun 1/ | 19 - Set 1 | 125  |         |                   |        | Sun   | 1/26 - Se | et 2/01  |          |   | Group:                   |   |
| Name [0/75] 4           | Phone Nu   | Primary Job          | 5.29           | M 30 | 31 👟 W D1 | -       | 2 • 10 | 3 504 | 5.05 | M 06 | T 07   | # 08     | T 00 | 110 51           | 1 51       | 2 M13 | 714     | W 15 T 1  | 812 | 5.18 | 518 3 | M 20 • | 121    | W 22       | 7.23 | F24 57  | 5 52              | 8 M 27 | 128   | W 29      | T 30     | F31      | 5 | Chemo Nurse              |   |
| Open Shifts (0)         |            |                      |                |      |           |         |        |       |      |      |        |          |      |                  |            |       |         |           |     |      |       |        |        |            |      |         |                   |        |       |           |          |          |   | Bearch                   |   |
| Ungrouped Employe       |            |                      |                |      |           |         |        |       |      |      |        |          |      |                  |            |       |         |           |     |      |       |        |        |            |      |         |                   |        |       |           |          |          | 1 | Contract                 |   |
| Adams.                  |            | CNA                  |                |      |           |         |        |       |      |      |        |          |      |                  |            |       |         |           |     |      |       |        |        |            |      |         |                   |        |       |           |          |          | H | Critical Care Internship |   |
| Dalley Tool             |            | RN                   |                |      |           |         |        |       |      |      |        |          |      |                  |            |       |         |           |     |      |       |        |        |            |      |         |                   |        |       |           |          |          |   | CRRT                     |   |
| Deane, Carlos 0         | 1          | CNA                  | 07_            |      | 110       | - 11    | 075.   |       |      | 070. | 11 *** |          |      | 570. <b>  </b> 0 | · 1        | 10-   |         | 676. 01   | 9.  |      |       | 17_    | 670    |            |      | 1º- 11º | 79- <b>1</b> 1 (1 | 70     |       | 072       | 1 sto.   |          |   | Days                     |   |
| Boharron (CO)           |            | RN                   |                |      |           |         |        |       |      |      | 104-   |          | è    | ma Off Reg       | aukst - He |       |         |           |     |      |       |        |        |            |      |         |                   |        |       |           |          |          |   | ECHMÓ<br>Evenings        |   |
| Bomart                  |            | RN                   |                |      |           |         |        |       |      |      |        |          |      |                  |            |       |         |           |     |      |       |        |        |            |      |         |                   |        |       |           |          |          |   | Night Shift RN LPN CNA   |   |
| Brooks .                |            | RN                   |                |      |           |         |        |       |      |      |        |          |      |                  |            |       |         |           |     |      |       |        |        |            |      |         |                   |        |       |           |          |          |   | Nights                   |   |
| Carrel 1000             |            | PCT                  |                |      |           |         |        |       |      |      |        |          |      |                  |            |       |         |           |     |      |       |        |        |            |      |         |                   |        |       |           |          |          |   | PRN                      |   |
| Cannon Can              |            | RN                   |                |      |           |         |        |       |      |      |        |          |      |                  |            |       |         |           |     |      |       |        |        |            |      |         |                   |        |       |           |          |          |   | RRT                      |   |
| Capes.                  |            | RN                   |                |      |           |         |        |       |      |      |        |          |      |                  |            |       |         |           |     |      |       |        |        |            |      |         |                   |        |       |           |          |          |   | Schedule Group A         |   |
| Oundiec                 |            | PCT                  |                |      |           |         |        |       |      |      |        |          |      |                  |            |       |         |           |     |      |       |        |        |            |      |         |                   |        |       |           |          |          |   | Schedule Group C         |   |
| Oussang                 |            | RN                   |                |      |           |         |        |       |      |      |        |          |      |                  |            |       |         |           |     |      |       |        |        |            |      |         |                   |        |       |           |          |          |   | Schedule Group D         |   |
| Coments                 |            | PCT                  |                |      |           |         |        |       |      |      |        |          |      |                  |            |       |         |           |     |      |       |        |        |            |      |         |                   |        |       |           |          |          |   |                          |   |
| Craig                   |            | CNA                  |                |      |           |         |        |       |      |      |        |          |      |                  |            |       |         |           |     |      |       |        |        |            |      |         |                   |        |       |           |          |          |   |                          |   |
| Croom                   |            | RN                   |                |      |           |         |        |       |      |      |        |          |      |                  |            |       |         |           |     |      |       |        |        |            |      |         |                   |        |       |           |          |          |   |                          |   |
| Devis                   |            | CNA                  |                |      |           |         |        |       |      |      |        |          |      |                  |            |       |         |           |     |      |       |        |        |            |      |         |                   |        |       |           |          |          | _ | -                        | - |

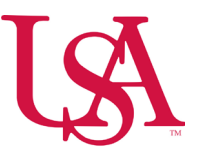

### **Removing Employees from Groups**

- Navigation: Homepage > Main Menu > Schedule > AS Schedule Planner
- Make sure that you are on the **Current Schedule Period**.
- Select the Location that you intend to set groups in.
- Under the View By drop down, select Schedule Group.
- Right click on the employee(s). Multiple employees can be selected using the checkboxes on the far left of the scheduler.
- Select Remove from Group.

| CNA<br>USA/90               | )7/NURSIN          | G/907641-I     | Prov 12th Fl | oor/CNA        |                   |      |        |                          |      |
|-----------------------------|--------------------|----------------|--------------|----------------|-------------------|------|--------|--------------------------|------|
| Employe<br>Expected<br>0.00 | e ID<br>d Weekly I | Hours          |              |                |                   |      |        |                          |      |
| Hire Dat<br>2/26/20         | e<br>24            |                |              |                |                   |      |        |                          |      |
| Phone N                     | lumber             |                |              |                |                   |      |        |                          |      |
| Primary<br>CNA              | Job                |                |              |                |                   |      |        |                          |      |
| ė                           | <u>*</u>           | 47             | -            | IO             | X                 | ð    | ත්     | <b>#</b> \$              | ₽.   |
| Schedule<br>Pattern         | Add to<br>Group    | Remove<br>from | Add Shift    | Add<br>Paycode | Enter Time<br>Off | Lock | Unlock | Insert shift<br>transfer | GoTo |

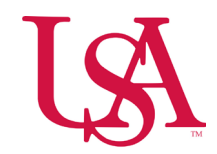

• Select the group that you wish to remove employee(s) from.

| ≓ ۵ ÜKG                                 | AS Schedul   | e Planner            |                |        |            |        |          |       |        |          |          |     |      |      |          |         |         |     |      |      |      |          |            |      |       |       |      |            |          |        |        |   | Remove from Group |   | ×    |
|-----------------------------------------|--------------|----------------------|----------------|--------|------------|--------|----------|-------|--------|----------|----------|-----|------|------|----------|---------|---------|-----|------|------|------|----------|------------|------|-------|-------|------|------------|----------|--------|--------|---|-------------------|---|------|
| View by Schedule Group 🔻                |              |                      |                |        |            |        |          |       |        |          |          |     |      |      |          |         |         |     |      |      |      |          |            |      |       |       | 8    | <b>m</b> - | Next Sc  | hedule | Period | 1 |                   |   |      |
| Delot Show / Gamerichan<br>Actions Hole | A For        | Generate<br>Schedule | Cond<br>Groups |        |            |        |          |       |        |          |          |     |      |      |          |         |         |     |      |      |      |          |            |      |       |       |      |            |          |        |        |   | S6<br>ZNA<br>/CNA | 0 |      |
| -                                       |              | 84                   | L              | Sun 2  | 09 - Set 2 | 15     |          |       | 51     | m 2/16 - | Sat 2/22 | ε   |      |      | . 5      | un 2/23 | Set 3/0 | 1   |      |      |      | Sun 3/0; | 2 - Set 3/ | 18   |       |       |      | Sen 34     | 09 - Set | 3/15   |        |   | Group             | _ | 2    |
| □ Name (0/72) ↓                         | Phone Nu     | Primary Job          | 5.09 M         | 10 711 | W12 T      | 13 F16 | 5.15     | 516 B | 4.17 T | w w      | 0 7.20   | #25 | 5.22 | \$13 | M 26 7   | 25 1    | 26 7.2  | 128 | 5.01 | 5.02 | M 03 | T.04 V   | V05   T0   | 6 /1 | 5 08  | 509 - | M 10 | 711        | W12      | 118    | F14 3  |   | Chemo Nurse       |   | -    |
| Open Shifts (0)                         |              |                      |                |        |            |        |          |       |        |          |          |     |      |      |          |         |         |     |      |      |      |          |            |      |       |       |      |            |          |        |        | H | Chemo Nurse       | - |      |
| Water                                   |              | PCT                  |                |        |            |        |          |       |        |          | -        |     |      |      |          |         |         |     |      |      |      |          |            |      | -     |       |      |            |          |        |        | 1 | End Date          |   |      |
| Waters                                  |              | RN .                 |                |        |            |        |          |       |        |          |          |     |      |      |          |         |         |     |      |      |      |          |            |      |       |       |      |            |          |        |        |   | Forever           |   |      |
|                                         |              | RN                   |                |        |            |        |          |       |        |          |          |     |      |      |          |         |         |     |      |      |      |          |            |      |       |       |      |            |          |        |        |   | J Specify Date    |   |      |
|                                         |              | EN                   |                |        |            |        |          |       |        |          |          |     |      |      |          |         |         |     |      |      |      |          |            |      |       |       |      |            |          |        |        |   |                   |   |      |
| Chemo Nurse [9]                         |              |                      |                |        |            |        |          |       |        |          |          |     |      |      |          |         |         |     |      |      |      |          |            |      |       |       |      |            |          |        |        |   |                   |   |      |
| Partial Group / No Detwrite .           |              |                      |                |        |            |        |          |       |        |          |          |     |      |      |          |         |         |     |      |      |      |          |            |      |       |       |      |            |          |        |        |   |                   |   |      |
| Domania and                             |              | RN                   |                |        |            |        |          |       |        |          |          |     |      |      |          |         |         |     |      |      |      |          |            |      |       |       |      |            |          |        |        |   |                   |   |      |
| Smith Carlo                             |              | RN                   |                |        |            |        |          |       |        |          |          |     |      |      |          |         |         |     |      |      |      |          |            |      |       |       |      |            |          |        |        |   |                   |   |      |
| Smith Ball                              |              | CNA                  | 1              |        |            |        |          |       |        |          |          |     |      |      |          |         | 1       |     |      |      |      |          |            |      |       |       |      |            |          |        |        |   |                   |   |      |
| Soneboularn                             |              | RN                   |                |        |            |        |          |       |        |          |          |     |      |      |          |         |         |     |      |      |      |          |            |      |       |       |      |            |          |        |        |   |                   |   |      |
| - Sugar                                 |              | CNA                  |                |        |            |        |          |       |        |          |          |     |      |      |          |         |         |     |      |      |      |          |            |      |       |       |      |            |          |        |        |   |                   |   |      |
|                                         |              | RN                   |                |        |            |        |          |       |        |          |          |     |      |      |          |         |         |     |      |      |      |          |            |      |       |       |      |            |          |        |        |   |                   |   |      |
| Taylot                                  |              | RN                   |                |        |            |        |          |       |        |          |          |     |      |      |          |         |         |     |      |      |      |          |            |      |       |       |      |            |          |        |        |   |                   |   |      |
| 0 146                                   |              | RN                   |                |        |            |        |          |       |        |          |          |     |      |      |          |         |         |     |      |      |      |          |            |      |       |       |      |            |          |        |        |   |                   |   |      |
| 0 Tel:                                  |              | RN MGR               |                |        |            |        |          |       |        |          |          |     |      |      |          |         |         |     |      |      |      |          |            |      |       |       |      |            |          |        |        |   |                   |   |      |
| Nights [1]                              |              |                      |                |        |            |        |          |       |        |          |          |     |      |      |          |         |         |     |      |      |      |          |            |      |       |       |      |            |          |        |        |   |                   |   |      |
| Partial Group / No John-Ka              |              |                      |                |        |            |        |          |       |        |          |          |     |      |      |          |         |         |     |      |      |      |          |            |      |       |       |      |            |          |        |        |   |                   |   |      |
| Doman Contract                          |              | RN .                 |                |        |            |        |          |       |        |          |          |     |      |      |          |         |         |     |      |      |      |          |            |      |       |       |      |            |          |        |        |   |                   |   |      |
| Da                                      | ily Coverage |                      |                |        |            | Rule   | Notation |       |        |          |          |     |      | . A8 | bsence i | Calenda | NT .    |     |      |      |      |          |            | Com  | ments |       |      |            |          |        |        |   | 6                 |   | 7° Y |

• Select Apply.

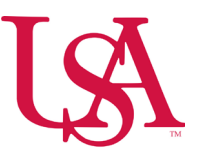

### How to View by Schedule Groups

- Navigation: Homepage > Main Menu > Schedule > AS Schedule Planner
- Make sure that you are on the **Current Schedule Period**.
- Select the **Location** that you intend to set groups in.
- Under the View By drop down, select Schedule Group.
- Ungrouped employees will appear at the top of the list.
- Collapse and expand groups using the arrow icon to the left of the group name.

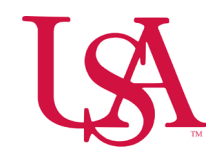

# ב ה טוג AS Schedule Planner

| Quick Show /<br>Actions Hide | Gantt View      | AA<br>Zoom | الله من المراجع<br>Tools | Generate<br>Schedule | Load<br>Groups |      |      |          |         |      |      |      |      |       |           |         |      |      |      |      |       |           |        |      |     |      |
|------------------------------|-----------------|------------|--------------------------|----------------------|----------------|------|------|----------|---------|------|------|------|------|-------|-----------|---------|------|------|------|------|-------|-----------|--------|------|-----|------|
| -                            |                 |            |                          | 81                   |                |      | Sun  | 2/09 - S | at 2/15 |      |      |      |      | Sun 2 | 2/16 - 5a | at 2/22 |      |      |      |      | Sun 2 | 2/23 - 5a | t 3/01 |      |     |      |
| Name [0/7                    | 2] ↓            | Phone      | e Nu                     | Primary Job          | \$ 09          | M 10 | T 11 | W 12     | T 13    | F 14 | S 15 | S 16 | M 17 | 7 18  | W 19      | T 20    | F 21 | 5 22 | 5 23 | M 24 | T 25  | W 26      | T 27   | F 28 | 501 | 5 02 |
| Open Shifts [0               | 9               |            |                          |                      |                |      |      |          |         |      |      |      |      |       |           |         |      |      |      |      |       |           |        |      |     |      |
| Ungrouped Er                 | nploye          |            |                          |                      |                |      |      |          |         |      |      |      |      |       |           |         |      |      |      |      |       |           |        |      |     |      |
| Chemo Nurse                  | (9)<br>Inherita |            |                          |                      |                |      |      |          |         |      |      |      |      |       |           |         |      |      |      |      |       |           |        |      |     |      |
| 🗌 Boman, 🖬                   |                 |            |                          | RN                   |                |      |      |          |         |      |      |      |      |       |           |         |      |      |      |      |       |           |        |      |     |      |
| Smith, Smith                 |                 |            |                          | RN                   |                |      |      |          |         |      |      |      |      |       |           |         |      |      |      |      |       |           |        |      |     |      |
| Smith,                       |                 |            |                          | CNA                  |                |      |      |          |         |      |      |      |      |       |           |         |      |      |      |      |       |           |        |      |     |      |
| Soneboulam                   | -               |            |                          | RN                   |                |      |      |          |         |      |      |      |      |       |           |         |      |      |      |      |       |           |        |      |     |      |
| Suggs,                       |                 |            |                          | CNA                  |                |      |      |          |         |      |      |      |      |       |           |         |      |      |      |      |       |           |        |      |     |      |
| Taite                        |                 |            |                          | RN                   |                |      |      |          |         |      |      |      |      |       |           |         |      |      |      |      |       |           |        |      |     |      |
| Taylor,                      |                 |            |                          | RN                   |                |      |      |          |         |      |      |      |      |       |           |         |      |      |      |      |       |           |        |      |     |      |
| Test                         |                 |            |                          | RN                   |                |      |      |          |         |      |      |      |      |       |           |         |      |      |      |      |       |           |        |      |     |      |
| Test,                        |                 |            |                          | RN MGR               |                |      |      |          |         |      |      |      |      |       |           |         |      |      |      |      |       |           |        |      |     |      |
| Nights [1]                   | o Inherita      |            |                          |                      |                |      |      |          |         |      |      |      |      |       |           |         |      |      |      |      |       |           |        |      |     |      |

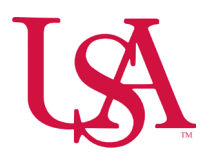

• If an employee is in multiple groups, then they will appear multiple times on the schedule.

| View by Schedule Group 🔻                         |              |                      |                |      |         |            |      |       |       |      |        |          |      |      |      |      |      |         |            |      |      |      |      |      |        |          |      |      |        |        | đ      | - N      | ext Schu   | edule P | heriod | å • | Selec | ated Loc | tations  | 01         | oaded       | 95  | 59 AM      |
|--------------------------------------------------|--------------|----------------------|----------------|------|---------|------------|------|-------|-------|------|--------|----------|------|------|------|------|------|---------|------------|------|------|------|------|------|--------|----------|------|------|--------|--------|--------|----------|------------|---------|--------|-----|-------|----------|----------|------------|-------------|-----|------------|
| Quick Show / Gent Vew<br>Actions Hide            | A Joon Tools | Generate<br>Schedule | Load<br>Groups |      |         |            |      |       |       |      |        |          |      |      |      |      |      |         |            |      |      |      |      |      |        |          |      |      |        |        |        |          |            |         |        |     |       |          | ¥ 9      | d <b>*</b> | O<br>Refret | n   | (f)<br>Sea |
| -                                                |              | 84                   |                |      | Sun 2/0 | 09 - Sat 2 | /15  |       |       |      | Sun 2/ | 16 - Sat | 2/22 |      |      |      |      | Sun 2/2 | 23 - Sat 3 | 3/01 |      |      |      |      | Sun 3/ | 02 - Sat | 3/08 |      |        |        | 5      | un 3/05  | 9 - Sat 3/ | /15     |        |     |       | 1        | 5un 3/1/ | 5 - Sat 3  | /22         |     |            |
| □ Name [0/72] ↓                                  | Phone Nu     | Primary Job          | 5.09           | M 10 | 711     | W 12 1     | 13 F | 14 51 | 5 516 | M 17 | 718    | W19      | T 20 | F 21 | 5.22 | 5.23 | M 24 | 125     | W 26       | 1.27 | F 28 | 5.01 | 5.02 | M 03 | T 04   | W 05     | T 06 | F 07 | 5 QB 5 | 09 🍋 1 | M 10 1 | r 11   V | V12 T      | 10 8    | 114 5  | 15  | \$ 16 | M17 1    | T.18 9   | K19 T      | 20 1        | F21 | \$ 22      |
| Open Shifts [0]                                  |              |                      |                |      |         |            |      |       |       |      |        |          |      |      |      |      |      |         |            |      |      |      |      |      |        |          |      |      |        |        |        |          |            |         |        |     |       |          |          |            |             |     |            |
| Walked                                           |              | PCT                  |                |      |         |            |      |       |       |      |        |          |      |      |      |      |      |         |            |      |      |      |      |      |        |          |      |      |        |        |        |          |            |         |        |     |       |          |          |            |             |     |            |
| Watts                                            |              | RN                   |                |      |         |            |      |       |       |      |        |          |      |      |      |      |      |         |            |      |      |      |      |      |        |          |      |      |        |        |        |          |            |         |        |     |       |          |          |            |             |     |            |
| Wright                                           |              | RN                   |                |      |         |            |      |       |       |      |        |          |      |      |      |      |      |         |            |      |      |      |      |      |        |          |      |      |        |        |        |          |            |         |        |     |       |          |          |            |             |     |            |
| Young                                            |              | RN                   |                |      |         |            |      |       |       |      |        |          |      |      |      |      |      |         |            |      |      |      |      |      |        |          |      |      |        |        |        |          |            |         |        |     |       |          |          |            |             |     |            |
| Chemic Nurse (9)     Dartial Group / No Inherita |              |                      |                |      |         |            |      |       |       |      |        |          |      |      |      |      |      |         |            |      |      |      |      |      |        |          |      |      |        |        |        |          |            |         |        |     |       |          |          |            |             |     |            |
| Boman                                            |              | RN                   |                |      |         |            |      |       |       |      |        |          |      |      |      |      |      |         |            |      |      |      |      |      |        |          |      |      |        |        |        |          |            |         |        |     |       |          |          |            |             |     |            |
| Smith                                            |              | RN                   |                |      |         |            |      |       |       |      |        |          |      |      |      |      |      |         |            |      |      |      |      |      |        |          |      |      |        |        |        |          |            |         |        |     |       |          |          |            |             |     |            |
| Smith.                                           |              | CNA                  | Π              |      |         |            |      |       |       |      |        |          |      |      |      |      | T    |         |            |      |      |      | 1    |      |        |          |      |      |        |        |        |          |            |         |        |     |       |          |          |            |             | T   |            |
| Soneboulam                                       |              | RN                   |                |      |         |            |      |       |       |      |        |          |      |      |      |      |      |         |            |      |      |      |      |      |        |          |      |      |        |        |        |          |            |         |        |     |       |          |          |            |             |     |            |
| Suggesterment                                    |              | CNA                  |                |      |         |            |      |       |       |      |        |          |      |      |      |      |      |         |            |      |      |      |      |      |        |          |      |      |        |        |        |          |            |         |        |     |       |          |          |            |             |     |            |
| Taite                                            |              | RN                   |                |      |         |            |      |       |       |      |        |          |      |      |      |      |      |         |            |      |      |      |      |      |        |          |      |      |        |        |        |          |            |         |        |     |       |          |          |            |             |     |            |
| Taylog                                           |              | RN                   |                |      |         |            |      |       |       |      |        |          |      |      |      |      |      |         |            |      |      |      |      |      |        |          |      |      |        |        |        |          |            |         |        |     |       |          |          |            |             |     |            |
| Test                                             |              | RN                   |                |      |         |            |      |       |       |      |        |          |      |      |      |      |      |         |            |      |      |      |      |      |        |          |      |      |        |        |        |          |            |         |        |     |       |          |          |            |             |     |            |
| Test                                             |              | RN MGR               |                |      |         |            |      |       |       |      |        |          |      |      |      |      |      |         |            |      |      |      |      |      |        |          |      |      |        |        |        |          |            |         |        |     |       |          |          |            |             |     |            |
| Nights (1)                                       |              |                      |                |      |         |            |      |       |       |      |        |          |      |      |      |      |      |         |            |      |      |      |      |      |        |          |      |      |        |        |        |          |            |         |        |     |       |          |          |            |             |     |            |
| Bomani                                           |              | RN                   |                |      |         |            |      |       |       |      |        |          |      |      |      |      |      |         |            |      |      |      |      |      |        |          |      |      |        |        |        |          |            |         |        |     |       |          |          |            |             |     |            |

• All other scheduler functions will work the same (i.e., Quick actions, Schedule Generator, Schedule Posting, Daily Coverage, Audit, etc.).